## Associate Opportunities: SurveyMonkey Apply account registration and application

Enter the below SurveyMonkeyApply URL into your browser:

https://advancehe.smapply.org/prog/survey\_reporting\_associate

If you have previously created a SurveyMonkey Apply account, and are logged in, you can start your application immediately. If not, you must first register on the site (takes two minutes).

Click the green Register button.

|                                                                                                   |                                           | EN 🗸 Log In Register |
|---------------------------------------------------------------------------------------------------|-------------------------------------------|----------------------|
| * <b>Advance</b> HE                                                                               |                                           |                      |
| ty and Inclusion                                                                                  | APPLY<br>Opens<br>15 Aug 2023 00:00 (BST) |                      |
| HE works globally to help<br>ether HE-focused expertise<br>eadership and governance,<br>students. |                                           |                      |
| s and programmes around<br>ge and expertise to<br>you put into this process                       |                                           |                      |

| Register for a                   | an applicant account                                                                                                    |  |
|----------------------------------|----------------------------------------------------------------------------------------------------|--|
| Re                               | gister with                                                                                                    |  |
|                                  | OR                                                                                                    |  |
| First name                       | Last name                                                                                                    |  |
| Example                          | Applicant                                                                                                    |  |
| Email                            |                                                                                                    |  |
| cjp0509ahe@mailinator.com        |                                                                                                    |  |
| Password                         |                                                                                                    |  |
|                                  |                                                                                                    |  |
| Confirm password                 |                                                                                                    |  |
|                                  | 0                                                                                                    |  |
| Unique Learner Number (ULN) *EPA | apprentices only* (optional) (optional)                                                                                                    |  |
| I'm not a robot                  | reCAPTOHA<br>Provide the set of setting of setting of sett |  |
| CRE                              |                                                                                                    |  |

Follow the registration process and click on Create Account when permitted.

A verification email will be sent to the email account entered. This should be sent within seconds- check your junk/spam box if you don't see it immediately.

| Dear Example,                                                                                                    |
|----------------------------------------------------------------------------------------------------|
| In order to validate your SMA account we require you to verify your email address. Please click <u>here</u> to help us validate that it's really you and your account should be ready to go. |
| Thanks,                                                                                                    |
| Advance HE                                                                                                    |
| Confirm email address                                                                                                    |

Click on "Confirm email address". This will verify and activate your account. You will not need to do this again.

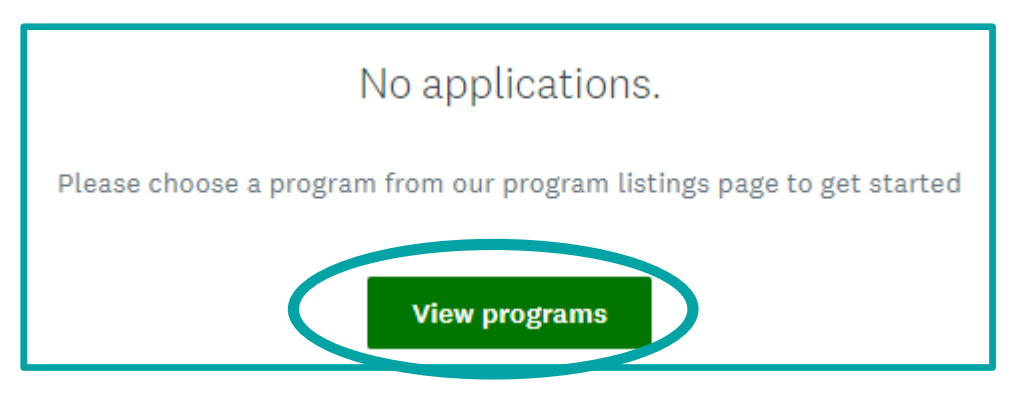

Once your account is verified you will be automatically logged into the site. Click on "View programs".

| Programs                   | <                       | survey                  | Q 🖿 🗉  |
|----------------------------|-------------------------|-------------------------|--------|
| Program                    | Open date               | Deadline                |        |
| AHE CDF 2023-24            | 13 Oct 2023 12:00 (BST) | 22 Nov 2023 23:59 (GMT) | MORE > |
| Survey Reporting Associate | 9 Nov 2023 00:00 (GMT)  |                         | MORE > |
|                            |                         |                         |        |

Locate the Associate Opportunities application "program". You can search by name or sort the active programmes alphabetically by clicking on the column header.

You can toggle between Tiles or List format using the icons to the right of the search bar.

Click on the green "more" button to enter the programme.

|                                            |                                               |    | APPLY                         |
|--------------------------------------------|-----------------------------------------------|----|-------------------------------|
| Survey Reporting Associate                 |                                               | 9  | Opens<br>Nov 2023 00:00 (GMT) |
| Thank you for your interact in this accord | siste role. Advance HE works globally to belo |    | 101 2020 00:00 (di-11)        |
| higher and further education shape its f   | uture. We bring together HE-focused expertis  | se |                               |
| n teaching and learning; equality, diver   | sity and inclusion; leadership and governanc  | e, |                               |
| to help HE and FE deliver a world-class    | experience for their students.                |    |                               |
| Our Associates are at the heart of this, o | elivering workshops and programmes aroun      | d  |                               |
| a wide spectrum of activity, and contrib   | uting their knowledge and expertise to        |    |                               |
| nstitutions around the world. We value     | the time and effort you put into this process |    |                               |
| and look forward to connecting with you    | i in due course.                              |    |                               |
|                                            |                                               |    |                               |
|                                            |                                               |    |                               |

Click on "Apply" to start your application.